## Mindennapos testnevelés alóli felmentés

Intézményünkben a 11-12. évfolyam gimnáziumi osztályaiban a mindennapos testnevelés 3 + 2 testnevelés óra keretében valósul meg. Minden tanulónak, aki nem gyógytestnevelésre utalt, kötelezően választani kell egy mindennapos testnevelés foglalkozást (+2 tanóra).

Az iskola szervezésében megvalósuló +2 testnevelés óra alóli felmentés lehetőségével azok a 11. és 12. évfolyamos tanulók élhetnek, akik 9. és 10. osztályban is egyesületi sportolók voltak valamely olimpiai sportágban, és erről tanév elején írásban nyilatkoztak.

A +2 testnevelés órán való részvétel a tanuló kérelme alapján a sportszervezete által kiállított igazolással a sportszervezet keretei között szervezett heti legalább két edzéssel váltható ki, szülői beleegyezéssel.

A formanyomtatványt először 10. évfolyamon január 15-ig, ezt követő években minden tanévben kétszer, szeptember 5-i és január 15-i határidővel kell elektronikus úton benyújtani. A hiányosan és a határidő utáni leadott kérelmeket nem tudjuk figyelembe venni!

A felmentés a formanyomtatvány benyújtását követően, a testnevelőtanár szakmai javaslata alapján, főigazgatói jóváhagyás után válik érvényessé a következő tanév kezdetétől.

A felmentés engedélyezésének menete:

 Elsőként töltse le és töltse ki a "Mindennapos testnevelés alóli felmentés - igazolás" dokumentumot (1. b), amelyet iskolánk honlapján (Dokumentumaink > Kérvények > Mindennapos testnevelés alóli felmentés - igazolás) talál (1. a):

https://eotvos.sopron.hu/sites/default/files/fajlok/dokumentumok/mindennapostestneveles-aloli-felmnetes-igazolas.pdf

| EðTVÖS Címlap Rólunk Képzéseink Hitélet Kör                                                                                                    | nyvtár Dokumentumaink Közösségi szolgálat                         | ECL nyelvvizsga Napló+       |
|----------------------------------------------------------------------------------------------------|-------------------------------------------------------------------|------------------------------|
| EÖTVÖS JÓZSEF EVANGÉLIKUS GIMP<br>EGÉSZSÉGÜGYI TECHNIKUM ÉS MŰVÉSZETI SZAKGI                                                                                                    | NÁZIUM<br>MNÁZIUM                                                 | ok Aktuális tanév Napló      |
| Címlap Dokumentumaink Kérvények                                                                                                    |                                                                   |                              |
| <ul> <li>Előkészítő csoporthoz pótjelentkezés <u>ndf</u></li> <li>Jelentkezési lap közösségi szolgálatra ndf</li> <li>Mentesség óralátogatás alól <u>ndf</u></li> <li>Tájékoztatás egyesület keretei között végzett sporttevékenység</li> </ul> | 1. a                                                              |                              |
| GALÉRIA                                                                                                    | NAPTÁR                                                            | HÍRLEVÉL                     |
| ECL                                                                                                    | Az Evangélikus Egészségügyi<br>Képzésért Alapítvány<br>FELAJÁNLÁS | regisztrále<br>. M. C. M<br> |
| KÖZÉRDEKŰ INFORMÁCIÓ                                                                                                    | i                                                                 |                              |
| Ezúton hívjuk fel mindenki figyelmét arra, hogy intézmény                                                                                                    | ünkben DEFIBRILLÁTORRAL FELSZERELT ÉLETMENTŐ PONT                 | működik a portán!            |

| IGAZOLÁS – FELME              | →1. b<br>NTÉS HETI KÉT TESTNEVELÉ | S ÓRA ALÓL |  |
|-------------------------------|-----------------------------------|------------|--|
| Tanuló neve:                  |                                   | Osztálya:  |  |
| Születési helye, ideje:       |                                   |            |  |
| Sportága:                     |                                   |            |  |
| Sportegyesületének neve:      |                                   |            |  |
| Egyesület címe:               |                                   |            |  |
| Egyesület elnökének neve:     |                                   |            |  |
| Tanuló edzéseinek időpontjai: |                                   |            |  |
| Edzések helyszíne:            |                                   |            |  |
| Edző neve és elérhetőségei:   |                                   |            |  |

2. Ezt követően lépjen be a Napló+ alkalmazásba (2. b) a honlapunkról (2. a) vagy a <u>https://ejegnaplo.eotvos-sopron.edu.hu</u> oldalon, majd kattintson a hamburger menüre (2. c).

| EÖTVÖS Címlap Rólunk Képzéseink Hitélet Kön                                                                                                    | vyvtár Dokumentumaink Közösségi szolgálat                         | ECL nyelvvízsga Napló+               |
|----------------------------------------------------------------------------------------------------|-------------------------------------------------------------------|--------------------------------------|
| EÖTVÖS JÓZSEF EVANGÉLIKUS GIMN<br>EGÉSZSÉGÜGYI TECHNIKUM ÉS MŰVÉSZETI SZAKGII                                                                                                    | IÁZIUM<br>MNÁZIUM                                                 | agyok Aktuális tanév N: Aló          |
| Címlap Dokumentumaink Kétvények                                                                                                    |                                                                   | 2. a                                 |
| <ul> <li>Előkészítő csoporthoz póljelentkezés <u>pdf</u></li> <li>Jelentkezési lap közösségi szolgálatra <u>pdf</u></li> <li>Mentesség óralátogatás alól <u>pdf</u></li> <li>Mindennapos testnevelés alóli felmnetés - igazolás <u>pdf</u></li> <li>Tájékoztatás egyesület keretei között végzett sporttevékenység</li> </ul> | : megszűnéséről <u>pdf</u>                                        |                                      |
| GALÉRIA                                                                                                    | NAPTÁR                                                            | HÍRLEVÉL                             |
| ECL                                                                                                    | Az Evangélikus Egészségügyi<br>Képzésért Alapítvány<br>FELAJÁNLÁS | Rogisztrale<br>M.C.M.<br>Foherségnon |
| KÖZÉRDEKÜ INFORMÁCIÓ<br>Ezúton hívjuk fel mindenki figyelmét arra, hogy intézmény                                                                                                    | Ünkben DEFIBRILLÁTORRAL FELSZERELT ÉLETMENTŐ PON                  | YT működik a portán!                 |

| EČEVOŠ JÓZSEF EVANGĖLIKUS GIMNÁZIUM<br>Edeszsledigyi technikum išs mūvėszeti szakojimnázium<br>Elektronikus napló 2. b<br>Felhasznilione:<br>Jekzó: |
|----------------------------------------------------------------------------------------------------|
|                                                                                                    |

| Eötvös József Evangélikus Gimnázium, Egészségügyi Technikum és Művészeti S | Szakgimnázium | Kóczán Krisztián<br>szülő t<br>kijelentkezés                 |
|----------------------------------------------------------------------------|---------------|--------------------------------------------------------------|
| Felhasználó: Köczán Krisztián<br>E-FELADATOK: az obyes megjelenítése       |               |                                                              |
| feladat                                                                    | kezdete       | vége                                                         |
| 2. c                                                                       |               |                                                              |
|                                                                            |               | Copyright © Eötvös, Sopron (2015)   koczan krisztian@eieg.hu |
|                                                                            |               |                                                              |
|                                                                            |               |                                                              |

3. A menüben válassza ki a "mindennapos testnevelés igazolások" menüpontot.

| Eötvös József Evangéliku           | is Gimnázium, Egészségügyi Tecl      | nnikum és Művészeti Szakgimnázium |         |                                 | Kóczán Krisztián              |
|------------------------------------|--------------------------------------|-----------------------------------|---------|---------------------------------|-------------------------------|
| 💱 📃 Kezdőlap                       |                                      |                                   |         |                                 | kijelentkezés                 |
| elektronikus ügyintézés            | Felhasználó: Kóczán Krisztián        |                                   |         |                                 |                               |
| közösségi szolgálat                | E-FELADATOK: az összes megjelenítése | feladat                           | kowlate | véne                            |                               |
| mindennapos testnevelés igazolások |                                      | Teladat                           | Kezdete | vege                            |                               |
|                                    |                                      |                                   |         |                                 |                               |
|                                    |                                      |                                   |         |                                 |                               |
|                                    |                                      |                                   |         |                                 |                               |
|                                    |                                      |                                   |         |                                 |                               |
|                                    |                                      |                                   |         |                                 |                               |
|                                    |                                      |                                   |         |                                 |                               |
|                                    |                                      |                                   |         |                                 |                               |
|                                    |                                      |                                   |         |                                 |                               |
|                                    |                                      |                                   |         |                                 |                               |
|                                    |                                      |                                   |         |                                 |                               |
|                                    |                                      |                                   |         |                                 |                               |
|                                    |                                      |                                   |         |                                 |                               |
|                                    |                                      |                                   |         |                                 |                               |
|                                    |                                      |                                   |         |                                 |                               |
|                                    |                                      |                                   |         |                                 |                               |
|                                    |                                      |                                   |         |                                 |                               |
|                                    |                                      |                                   |         |                                 |                               |
|                                    |                                      |                                   |         |                                 |                               |
|                                    |                                      |                                   |         |                                 |                               |
|                                    |                                      |                                   |         | Copyright © Eötvös, Sopron (201 | i)   koczan.krisztian@ejeg.hu |
|                                    |                                      |                                   |         |                                 |                               |
|                                    |                                      |                                   |         |                                 |                               |
|                                    |                                      |                                   |         |                                 |                               |

4. Így néz ki a kérelem oldala.

| 10    | Eötvös József                                                                                                    | Evangélikus Gimnázium, Egészségügyi                                                                                                    | Technikum és Művészeti Sza                                                                                                    | kgimnázium                                                                                                    |                                                                                                    | Kóczán Krisztián                                                                                                    |
|-------|----------------------------------------------------------------------------------------------------|----------------------------------------------------------------------------------------------------|----------------------------------------------------------------------------------------------------|----------------------------------------------------------------------------------------------------|----------------------------------------------------------------------------------------------------|----------------------------------------------------------------------------------------------------|
| N R   |                                                                                                    |                                                                                                    |                                                                                                    |                                                                                                    |                                                                                                    | szülő 🗘                                                                                                    |
| -     | 🖉 📄 Sportiga                                                                                                    | azolasok feitoltese                                                                                                    |                                                                                                    |                                                                                                    |                                                                                                    | kjelentkezes                                                                                                    |
|       | gyermek:                                                                                                    | ¢                                                                                                    |                                                                                                    |                                                                                                    |                                                                                                    |                                                                                                    |
| Dok:  | Tájékoztató a mindennagy<br>Initizeméryűnken a 11-12.<br>Az iskola szervezésében m<br>A 2 testenvelés törán való<br>A formanyomtatványi előszá<br>A formanyomtatványi elősz<br>1. a formanyomtatványi n<br>3. a szekennelt vagy fenyi<br>A Amennyiben a tanuló belej<br>Tájékoztatás egyesűlet ker<br>ümentum felőltése<br>OKUMENTUM FELTOL<br>dokumentum típus | os testnevetészől<br>«folyam gimnázumi osztályaban a mindennapos testnevelés 3<br>segvalosult osztályaban a mindennapos testnevelés 3<br>segvalosult a zim kelekenek algán a sopostzervezeté a data kállíto<br>ór 10. «kolyamon január 154., ezt követő évekken minden tanér<br>hindik menete:<br>Mitölsea a hongendi.<br>ámytalan iktöltése (dátum, aljánísa, pecsél),<br>ádpozetí (megfelelően keltezett, az egyesület vezetője és a szülő<br>ezi egyesületi sporttevékenységit, azt 8 napon belül írásban be k<br>elesi között végzett sporttevékenységit, azt 8 napon belül írásban be k<br>elesi között végzett sporttevékenységit a gyesűlet vezetője és a<br>TÉSE<br>fáji bivulasztása innes kijebi táj Engedélyezett kiterje<br>fők Maguemi | + 2 testnevelés őra keretében valósul meg. M<br>ca 11. ést 2. évőylamos tarulók éthetnek, aki<br>tigazdással a sopatzenvezet kereté kelt tigazdásal a sopatravezet kereté kelt<br>bon kétszer, szeptember 5-i és január 15-i hati<br>alapján, fölgazgatól jóváhagyás után válik érvi<br>által alálri) formanyomtatvány feltöltése a meg<br>all jelentenie, és ettől kezéve az iskolai +2 óra<br>sztősek: "pőf, jpg | nden tanulónak, aki nem gyógy<br>< 8 e 510. ocztáłyban is egynesi<br>cervezett het legathácki et adzé-<br>dáridővel kell elektronikus úton bn<br>ényessé a következő tanév keze<br>adott határidőig.<br>Lestnevelés foglalkozáson kötel | testnevelésre utalt, kötelezően válasz<br>leti sportódók vottak valamely olmpjalas<br>enyrűltani. A hiányosan és a határidő<br>detekbi. | tani kell egy mindennapos testnevelés foglalikozást (+2 tanóra).<br>sportágban, és erről tanév elején írásban nyilatikoztak.<br>L.<br>Lutáni leadott kérelmeket nem tudjuk figyelembe vennil |
| Felti | öltött dokumentumok                                                                                                    |                                                                                                    |                                                                                                    |                                                                                                    |                                                                                                    |                                                                                                    |
| #     | típus                                                                                                    | dokumentum                                                                                                    | státusz                                                                                                    | határozat                                                                                                    | érvényes                                                                                                    | feitöltve                                                                                                    |
|       |                                                                                                    | 1572_20230905085450.jpg                                                                                                    | elfogadva                                                                                                    | mt_216.pdf                                                                                                    | 2024-01-20                                                                                                    | 2023-09-05 08:54:50                                                                                                    |
|       | igazolás                                                                                                    | 1572_20240119111919.jpg                                                                                                    | elutasítva                                                                                                    | mt_290.pdf                                                                                                    | 2024-09-05                                                                                                    | 2024-01-19 11:19:19                                                                                                    |
|       | igazolás                                                                                                    | 1572_20240126072538.pdf                                                                                                    | elfogadva                                                                                                    | mt_306.pdf                                                                                                    | 2024-09-05                                                                                                    | 2024-01-26 07:25:38                                                                                                    |
|       | la sensitá s                                                                                                    | 1572_20240907222658.jpg                                                                                                    | elutasitva                                                                                                    | mt_374.pdf                                                                                                    | 2025.04.00                                                                                                    | 2024-09-07 22:26:58                                                                                                    |
|       | igazoias                                                                                                    | 1572_20240916135839.jpg                                                                                                    | enogadva                                                                                                    | mt_393.pdf                                                                                                    | 2025-01-20                                                                                                    | 2024-09-10 13:58:39                                                                                                    |
|       |                                                                                                    |                                                                                                    |                                                                                                    |                                                                                                    |                                                                                                    |                                                                                                    |
|       |                                                                                                    |                                                                                                    |                                                                                                    |                                                                                                    |                                                                                                    | Copyright © Eötvös, Sopron (2015)   koczan.krisztian@ejeg.hu                                                                                                    |
|       |                                                                                                    |                                                                                                    |                                                                                                    |                                                                                                    |                                                                                                    |                                                                                                    |

5. A dokumentum típusánál válassza ki az "igazolás" elemet, a dokumentumnál töltse fel a kitöltött kérvényt (dátum, aláírás, pecsét), és kattintson az "OK" gombra (5. a). Ezt követően a "feltöltött dokumentumok" táblázat felső sorában megjelenik az imént feltöltött dokumentum sora. A "feltöltve" oszlopnál könnyedén ellenőrizheti a dátum alapján a feltöltés sikerességét (5. b).

| Lottos 0023                                                                                                    | ef Evangélikus Gimnázium, Egészségügyi 1                                                                                                    | lechnikum és Művészeti Sz                                                                                                    | zakgimnázium                                                                                                    |                                                                                                    |                                                                                                    | Kóczán Kriszti                                                                |
|----------------------------------------------------------------------------------------------------|----------------------------------------------------------------------------------------------------|----------------------------------------------------------------------------------------------------|----------------------------------------------------------------------------------------------------|----------------------------------------------------------------------------------------------------|----------------------------------------------------------------------------------------------------|-------------------------------------------------------------------------------|
| 🔰 囯 Sportiç                                                                                                    | jazolások feltöltése                                                                                                    |                                                                                                    |                                                                                                    |                                                                                                    |                                                                                                    | szülő<br>kijelentkez                                                          |
| gyerme                                                                                                    | 3k: Toman Réka × 72411999360                                                                                                    |                                                                                                    |                                                                                                    |                                                                                                    |                                                                                                    |                                                                               |
| Tájákoztató a mindenn<br>Intézményünkben a 11-1<br>Az iskola szervezőséber<br>A +2 testnevelés órán va<br>A formanyomtatványt elő<br>A felmentés angedélyez<br>1. a formanyomtatvány<br>2. a formanyomtatvány<br>3. a szkennelt vagy fér | apos tenturvelésről<br>2. sérolyam gimnázumi osztályaiban a mindennapos testnevelés 3 +<br>imegvadosúló +2: testnevelés dra alólí felmentés lehetőségvel azok.<br>to fészvétel a tambi kérelme alagóh a sportszervezető alti kállított<br>szarő +0. évrólyamon januari 15-ág, azt követő években minden tanévt<br>ntalvány benyújását követően, a testnevelőtanár szakmai javaslata a<br>sésnek menete:<br>jelőtőse a hortágról,<br>hjúntyalan költége (ádum, alárás, pecsét),<br>nyképezett (megfelelően keltezett, az egyesület vezetője és a szülő á                                                                                                    | 2 testnevelés ára keretében valósul meg.<br>1 1. és 12. évőlyamos tanulók élhetnek, a<br>igzadásaat a postzervezet keretel között<br>en kötszer, szeptember 5-i és január 15-i 1<br>alapjén, főigazgató jóváhagyás után válik é<br>Ital alájírt) formanyomtatvány feltöltése a m | Minden tanulónak, aki nem gyög<br>skik 9. és 10. osztályban is egyes<br>szervezett heli legalább két edzt<br>határládóvi kell elektronikus úton<br>invényessé a következő tanév kez<br>egadott határidőig. | testnevelésre utalt, kötelezően váli<br>ületi sportolók voltak valamely olimy<br>issel válhnató ki, szűlői beleegyező<br>benyújtani. A hiányosan és a határi-<br>detétől. | asztani kell egy mindennapos testneve<br>jal sportágban, és erről tanév elején ín<br>sel.<br>dő utáni leadott kérelmeket nem tudjuk | ilés foglalkozást (+2 tanóra).<br>rásban nyilatkozlak.<br>k figyelembe vennil |
| Amennyiben a tanuló be<br>Tájékoztatás egyesület I<br>kumentum feltöltése<br>DOKUMENTUM FELTČ<br>dokumentum típ<br>dokument                                                                                                    | fejezi egyeszületi sportlevékenységét, azt 8 napon belül irásban be ke<br>kereteli között végzett sportlevékenység megszűnéséről<br>XLTÉSE<br>usa:<br><u>sportás</u><br>téjésztatás sportlevékenység megszűnéséről<br>dályazett kiterjos:                                                                                                    | stések: .pdf, .jpg                                                                                                    | ra testnevelés foglalkozáson köt                                                                                                    | lező részt vennie.<br>5.                                                                                                    | Þ                                                                                                    |                                                                               |
| Amennyiben a tanuló be<br>Tájékoztatás egyesület I<br>kumentum feltöltése<br>DOKUMENTUM FELTČ<br>dokumentum tip<br>dokumentum tip<br>töltött dokumentumok                                                                                | rejezi egyeszületi sportlevékenység megszűnéséről  UTESE  USA:  USA: USA:                                                                                                    | ti jelentenie, és ettől kazáve az iskolai +2 d<br>5. a<br>ztések: .pdfjpg                                                                                                    | halámat                                                                                                    | fező részt vennie.<br>5.                                                                                                    | b                                                                                                    | Shae                                                                          |
| Amennyiben a tanuló be<br>Tájékoztatás egyesület I<br>skumentum feltöltése<br>DOKUMENTUM FELTC<br>dokumentum tip<br>dokument<br>töltött dokumentumok<br># típus                                                                          | rejezi egyesületi sportlevékenység megszűnésérű  UEESE  Usa:  Ugéssztalás sportlevékenység megszűnésérű  Utéjéssztalás sportlevékenység megszűnésérű  Utéjéssztalás sportlevékenység megszűnésérű  Utéjéssztalás sportlevékenység megszűnésérű  1722 202309/09/09/6450 po                                                                                                    | ti jelentenie, és ettől kazdve az iskolai +2 ó<br>5. a<br>ztősek: ;pdf, jpg<br>státusz                                                                                                    | határozat                                                                                                    | ervényes                                                                                                    |                                                                                                    | Sitve                                                                         |
| Amennyiben a tanuló be<br>Tájékoztatás egyesület i<br>kumentum feltöltése<br>DOKUMENTUM FELTŐ<br>dokumentum típ<br>dokument<br>Itöltött dokumentumok<br># típus                                                                          | refejezi egyeszűleti sportlevékenység megszűnéséről                                                                                                    | el jelentenie, és ettől kezdve az iskolai +2 d<br>5. a<br>ztések: .pdf. jpg<br>státusz<br>elfogatvo<br>elkistíroz                                                                                                    | halározat<br>m16.p.df                                                                                                    | ervényes<br>2024-01-20<br>2024-00-6                                                                                                    | b<br>2023-09-05 08-54-09<br>2020-01-19-19                                                                                           | Sitve                                                                         |
| Amennyiben a tanuló be<br>Tájókoztatás egyesület i<br>xkumentum feltőltése<br>DOKUMENTUM FELTC<br>dokumentum fip<br>dokument<br>tibitött dokumentumok<br># típus<br>gazolás<br>gazolás                                                   | rejezi egyesületi sportlevékenység megszűnéséről  LTÉ SE  USA:  Group Garage Garage Ga | elfogadva<br>elfusion<br>státusz<br>elfogadva<br>elfusativa                                                                                                    | határozat<br>mt_216.pdf<br>mt_230.pdf<br>mt_230.pdf                                                                                                    | erző részt vennie.<br>5.<br>2024-01-20<br>2024-00-05<br>2024-00-05                                                                                                    | b<br>2023-09-05 08-54-50<br>2024-01-19 11:19:19<br>2024-01-26 07-25:38                                                              | litve                                                                         |
| Amennyiben a tanuló be<br>Tájékoztatás egyesület i<br>kumentum feltöltése<br>DOKUMENTUM FELTÓ<br>dokumentum típ<br>dokumentum típ<br>stöltött dokumentumok<br># típus<br>igazolás<br>igazolás                                            | refejezi egyeszűleti sportlevékenység in egszűnésérül                                                                                                    | elf gelentenie, és ettől kezdve az iskolal +2 d<br>5. a<br>ztések: "pdf. jpg<br>státusz<br>elfogatva<br>elfogatva<br>elfogatva<br>elfogatva                                                                                                    | határozat<br>m216.pdf<br>m230.pdf<br>m306.pdf                                                                                                    | ervényes<br>2024-01-20<br>2024-09-05<br>2024-09-05<br>2024-09-05                                                                                                    | D<br>2023-09-05 08-54-50<br>2024-01-90 11:19:19<br>2024-01-02 722:558                                                               | Stve                                                                          |